EMIS GmbH

# FrontPlattenCreator fpc

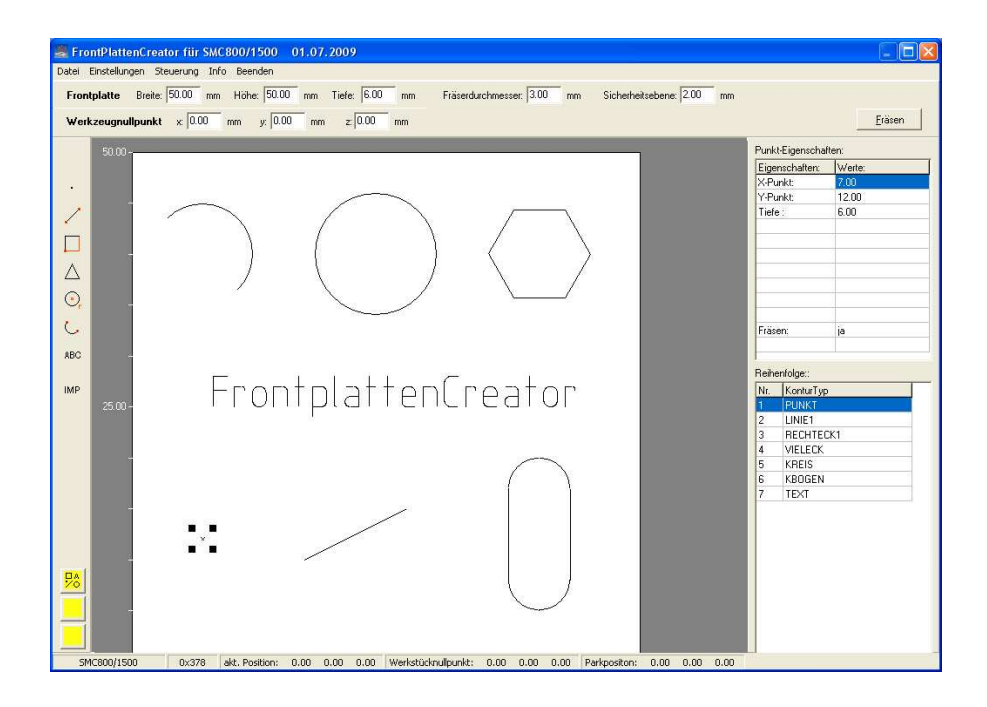

Version vom 07.07.09

#### Inhaltsverzeichnis

- 1. Einführung
- 2. Das DATEI-Menü Neu Öffnen ... Speichern Speichern unter ... Schließen
- 2. Das EINSTELLUNGEN-Menü Parameter-Dialogbox Schrittmotorkarten-Typ Geschwindigkeit Maschine Referenz
- 3. Das STEUERUNG-Menü Reset Referenzfahrt Vektorausgabe
- 4. Die grafische Oberfläche
- 5. Die grafischen Elemente / Das Eigenschaften-Feld Punkt / Bohrung Linie Rechteck Vieleck Kreis Kreisbogen Text Importfunktion

Bedienhinweis

Das Kontextmenü des Eigenschaften-Feldes

- 6. Das Reihenfolge-Feld
- 7. Die Fräs-Ausgabe

## 1. Einführung

Der FrontPlattenCreator fpc ist ein einfach zu bedienendes grafisches Programm zur Definition und zur Ausgabe von Fräs-Konturen.

Die Fräsausgabe läßt sich an die verschiedensten CNC-Maschinen anpassen. So stehen Module zur Ausgabe an Schrittmotoren aus dem Hause EMIS GmbH zur Verfügung aber auch für Steuerung die Takt-Richtungs-Signale erwarten.

#### 2. DATEI-Menü

Im DATEI-Menü sind folgende Funktionen zusammengefaßt.

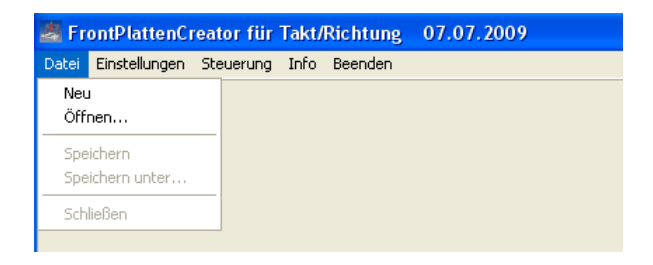

#### DATEI-Neu

Es wird ein neues Arbeitsblatt ,neu.fpc' erstellt. Alle Werte des Arbeitsblattes werden auf default-Werte gesetzt.

## DATEI-Öffnen ...

Es kann eine FPC-Datei in das Arbeitsblatt übernommen werden.

#### **DATEI-Speichern**

Das aktuelle Arbeitsblatt kann in eine FPC -Datei mit der Endung \*. FPC abgespeichert werden.

#### DATEI-Speichern unter ...

Das aktuelle Arbeitsblatt kann in eine FPC -Datei mit der Endung \*.EDT abgespeichert werden.

#### DATEI-Schließen

Das aktuelle Arbeitsblatt wird geschlossen. Die Menü-Punkte Neu bzw. Öffnen... sind wieder zugänglich.

## 2. EINSTELLUNGEN-Menü

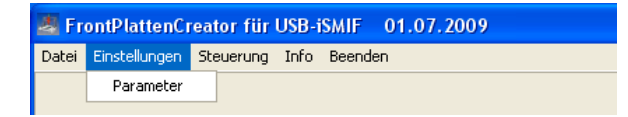

## Das Eingabe der Parameter erfolgt in vier Registerkarten:

| Parameter                    |                                   | X |
|------------------------------|-----------------------------------|---|
| Schrittmotorsteuerkarten-Typ | Geschwindigkeit Maschine Referenz |   |
|                              |                                   |   |

## PARAMETER - Schrittmotorsteuerkarten-Typ

| Parameter                                                                                                    |             |
|----------------------------------------------------------------------------------------------------|-------------|
| Schrittmotorsteuerkarten-Typ Geschwindigkeit Maschine Referenz                                                                           |             |
|                                                                                                    |             |
| Schrittmotorsteuerkarten-Typ                                                                                                    | ОК          |
| <ul> <li>SMC800 / 1500</li> <li>iSMIF</li> <li>SMC3000-EMCU</li> <li>Takt / Richtung</li> <li>SMCflex-EMCU</li> <li>USB-iSMIF</li> </ul> | 🗙 Abbrechen |
| Serielle Schnittstelle<br>COM10 V<br>115200 V                                                                                            |             |

Abhängig vom Schrittmotorsteuerkarten-Typ ergibt sich die Eingabe der Schnittstelle.

U.a. kann im Bereich ,parallele Schnittstelle' die physikalische Adresse der Schnittstelle eingegeben werden; das ist u.U. bei Notebooks nötig.

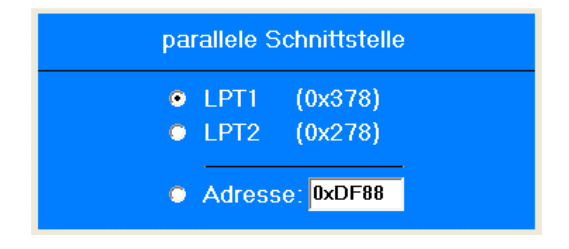

Im Bereich ,serielle Schnittstelle' kann der Com-Port und die Baudrate eingestellt werden.

| serielle Schnittstelle |  |  |
|------------------------|--|--|
| СОМ10                  |  |  |
| 115200 💌               |  |  |
|                        |  |  |

Typische Werte für die <u>Baudrate</u> sind:

| iSMIF:        | 19200  |
|---------------|--------|
| SMC3000-EMCU: | 19200  |
| SMCflex-EMCU: | 115200 |
| USB-iSMIF:    | 115200 |

## **PARAMETER - Geschwindigkeit**

| Parameter                                                      |                   |             | × |  |  |  |
|----------------------------------------------------------------|-------------------|-------------|---|--|--|--|
| Schrittmotorsteuerkarten-Typ Geschwindigkeit Maschine Referenz |                   |             |   |  |  |  |
|                                                                |                   |             |   |  |  |  |
| Geschwindig                                                    | keit              | VK UK       |   |  |  |  |
| Startgeschwindigkeit :                                         | 200 Schritte/sec. | 🗙 Abbrechen |   |  |  |  |
| Arbeitsgeschwindigkeit                                         | 400 Schritte/sec. |             |   |  |  |  |
| Eilgeschwindigkeit :                                           | 600 Schritte/sec. |             |   |  |  |  |
| Rampenlänge :                                                  | 200 msec.         |             |   |  |  |  |
|                                                                |                   |             |   |  |  |  |
|                                                                |                   |             |   |  |  |  |
|                                                                |                   |             |   |  |  |  |
|                                                                |                   |             |   |  |  |  |

Startgeschwindigkeit in Schritte/sec Arbeitsgeschwindigkeit in Schritte/sec Eilgeschwindigkeit in Schritte/sec Rampenlänge in ms

Die Startgeschwindigkeit bzw. Arbeitsgeschwindigkeit sind default-Werte für das Arbeitsblatt. Erfolgt in der Spalte Startgeschw. bzw. Endgeschw. kein Eintrag, werden obige Werte hergenommen.

#### PARAMETER - Maschine

Das Erscheinungsbild der Dialogbox zur Eingabe der Maschinen-Parameter ergibt sich aus der Wahl des Schrittmotorsteuerkarten-Typs.

Allen Dialogboxen gemeinsam ist die Eingabe der Übersetzung mm/U bzw. Motorschritte/U.

| Parameter                                      |                   | X           |
|------------------------------------------------|-------------------|-------------|
| Schrittmotorsteuerkarten-Typ   Geschwindigkeit | Maschine Referenz |             |
| Übersetzung mm/U                               | Motorschritte / U | 🗸 ОК        |
| X-Achse : 1.00                                 | X-Achse : 400     | X Abbrechen |
| Y-Achse : 2.00                                 | Y-Achse : 400     |             |
| Z-Achse : 3.00                                 | Z-Achse : 400     |             |
|                                                |                   |             |
|                                                |                   |             |
|                                                |                   |             |
|                                                |                   |             |

Übersetzung mm/U (Spindelsteigung pro Umdrehung in mm) In den Beispielen ist für die X- und Y-Achse 1.5mm definiert, für die Z-Achse 3.0mm.

Motorschritte/U (Anzahl Schritte pro Umdrehung) Wird ein Motor mit 0.9°/ Schritt im <u>Vollschritt</u>bet rieb betrieben, führt er bei 400 Schritten eine 360°Drehung aus.

Wird ein Motor mit 1.8°/ Schritt im <u>Halbschrittbet rieb betrieben</u>, führt er ebenfalls bei 400 Schritten eine 360° Dreh ung aus.

Je nach Schrittmotorsteuerkarten – Typ ergeben sich noch folgende Einstellmöglichkeiten:

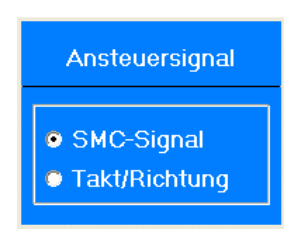

SMC-Signal bedeutet:

Ausgabe eines Datenwortes zur Ansteuerung der Schrittmotorsteuerkarte SMC800 / SMC1500. Zur Beschreibung des Datenwortes: siehe Technisches Handbuch ,Schrittmotorsteuerkarte SMC800 / SMC1500' Seite 18.

Takt-Richtung bedeutet:

Ausgabe von Takt-Richtungssignalen

Die Pinbelegung der Ausgangsport entnehmen Sie bitte der jeweiligen Schrittmotorsteuerkarte.

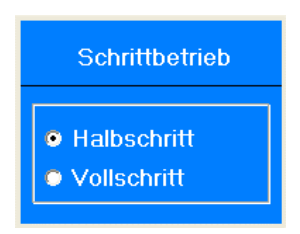

Sie können zwichen Halb- und Vollschritt wählen.

Beachten Sie, dass explizit die Anzahl der Motorschritte/U geändert werden müssen.

<u>Hinweis</u>:

Halb- bzw. Vollschritt wird bei der Schrittmotor-Steuer-karte **SMC3000** durch Jumper eingestellt; bei der Motortreiber-Endstufe **SMCflex-MExxxx** per DIP-Schalter.

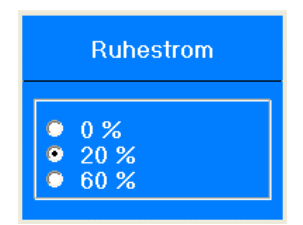

Ruhestrom 0% bedeutet, dass die Motoren im Ruhezustand nicht mit Strom beaufschlagt sind. Dadurch verringert sich die Wärmeentwicklung am Schrittmotor; andererseits aber auch das Haltemoment.

Hinweis:

Der Ruhestrom wird bei der Schrittmotor-Steuer-karte **SMC3000** durch Jumper eingestellt; bei der Motortreiber-Endstufe **SMCflex-MExxxx** per DIP-Schalter.

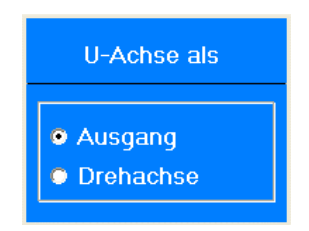

Die Einstellung der U-Achse beim Interface-Typ **SMC3000i-EMCU** hat für das Programm ,unismc2009' keine Auswirkung!

## **PARAMETER - Referenz**

| Parameter                                                 |                                           | X                   |
|-----------------------------------------------------------|-------------------------------------------|---------------------|
| Schrittmotorsteuerkarten-Typ Geschwindi                   | igkeit Maschine Referenz                  |                     |
| Referenzabstand<br>X-Achse : 0.25 mm<br>Y-Achse : 0.25 mm | ReihenfolgeX-Achse :2Y-Achse :3Z-Achse :1 | ✓ OK<br>★ Abbrechen |
| 400<br>Schritte/sec.                                      |                                           |                     |

Referenzabstand

Dieser Parameter gibt die Strecke in mm an, die nach einer Referenzfahrt vom Schalter weggefahren werden soll.

Reihenfolge der Referenzfahrt

Im obigen Beispiel würde die Z-Achse als erstes eine Referenzfahrt ausführen, dann die X-Achse und schließlich die Y-Achse.

Ref-Geschwindigkeit in Schritten/sec

## 3. Das STEUERUNG-Menü

Im STEUERUNG-Menü sind folgende Funktionen zusammengefaßt.

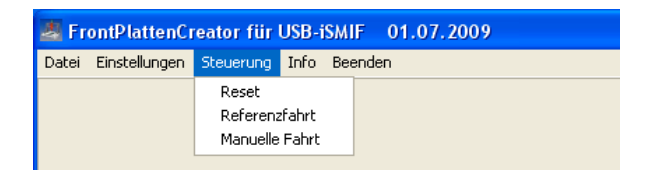

#### STEUERUNG Reset

Die Steuerung wird in einen definierten Ausgangszustand gebracht.

## STEUERUNG -Referenzfahrt

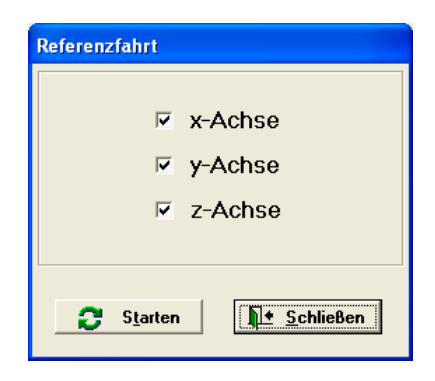

Bei der Refenzfahrt fahren die Achsen in einer bestimmten Reihenfolge auf ihre Referenzschalter (siehe PARAMETER-Referenz) zu. Welche Achsen eine Referenzfahrt ausführen sollen, kann hier eingestellt werden. Ein Häkchen bedeutet ausführen.

Im obigen Beispiel würden alle 3 Achsen eine Referenzfahrt ausführen.

#### STEUERUNG – Manuelle Fahrt

| Manuelle Fahrt<br>Schrittweite<br>C 0.05 mm<br>C 0.10 mm<br>C 1.00 mm<br>F 5.00 mm | -z +Y<br>4·x +x)<br>-Y +Z | Positionen [mm]<br>x: 0.00<br>y: 0.00<br>z: 0.00 |  |  |
|------------------------------------------------------------------------------------|---------------------------|--------------------------------------------------|--|--|
| Le Schließen                                                                       |                           |                                                  |  |  |

Durch Drücken der entsprechenden Taste kann die zugeordnete Achse gesteuert werden.

Die Schrittweite legt fest, wie weit sich die ausgewählte Achse bewegt.

Voreinstellung: 5.0 mm

#### 4. Die grafische Oberfläche

| Frontplatte    | Breite: 50. | 00 mm | Höhe: 50.00       | mm   | Tiefe: | 6.00 | mm |
|----------------|-------------|-------|-------------------|------|--------|------|----|
|                |             |       |                   |      |        |      |    |
| Fräserdurchmes | ser: 3.00   | mm    | Sicherheitsebene: | 2.00 | mm     |      |    |

Mit <u>Breite</u> und <u>Höhe</u> legt man die Größe der Zeichenfläche fest. Diese Angaben dienen ausschließlich zur Darstellung.

Die <u>Tiefe</u>neinstellung dient als Defaulteinstellung für die Konturen. Beim Neuanlegen einer Kontur wird auf diesen Wert zurückgegriffen!

Fräserdurchmesser ist für die Radiuskorrektur wichtig.

Der Parameter <u>Sicherheitsebene</u> wirkt sich auf die Abarbeitung beim Fräsen aus. Zwischen den Konturen wird zur Ausgangshöhe noch der Sicherheitsabstand (= - Sicherheitsebene) hinzuaddiert.

| Werkzeugnullpunkt | X: | 0.00 | mm | y: | 0.00 | mm | Z: | 0.00 | mm |  |
|-------------------|----|------|----|----|------|----|----|------|----|--|
|-------------------|----|------|----|----|------|----|----|------|----|--|

Alle Konturen lassen sich um den Vektor Werkstücknullpunkt verschieben.

## 5. Die grafischen Elemente / Das Eigenschaften-Feld

|                         | Punkt / Bohrung        |
|-------------------------|------------------------|
| ,                       | Linie                  |
|                         | Rechteck               |
| $\overline{\mathbf{A}}$ | Vieleck                |
| $\bigcirc$              | Kreis                  |
| $\frac{1}{2}$           | Kreisbogen             |
| ABC                     | Text                   |
|                         | Importfunktion         |
| IMP                     |                        |
|                         |                        |
|                         |                        |
|                         |                        |
|                         |                        |
|                         |                        |
|                         | Fräswege ansehen       |
| <u>~</u>                | Konturnummern anzeigen |
|                         | Leerfahrten anzeigen   |
|                         |                        |

## Punkt / Bohrung

| Punkt-Eigenschaft | Punkt-Eigenschaften: |  |  |  |  |
|-------------------|----------------------|--|--|--|--|
| Eigenschaften:    | Werte:               |  |  |  |  |
| X-Punkt:          | 5.00                 |  |  |  |  |
| Y-Punkt:          | 5.00                 |  |  |  |  |
| Tiefe :           | 6.00                 |  |  |  |  |
|                   |                      |  |  |  |  |
|                   |                      |  |  |  |  |
|                   |                      |  |  |  |  |
|                   |                      |  |  |  |  |
|                   |                      |  |  |  |  |
|                   |                      |  |  |  |  |
|                   |                      |  |  |  |  |
| Fräsen:           | ja                   |  |  |  |  |
|                   |                      |  |  |  |  |
|                   |                      |  |  |  |  |

#### Rechteck

## 

## Rechtecke lassen sich über verschiedene Möglichkeiten definieren

| Rechteck/Quadrat-Eigenschaften: |               |
|---------------------------------|---------------|
| Eigenschaften:                  | Werte:        |
| X-linke Ecke:                   | 0.00          |
| Y-linke Ecke:                   | 0.00          |
| X-rechte Ecke:                  | 10.00         |
| Y-rechte Ecke:                  | 5.00          |
| Tiefe:                          | 6.00          |
| Eckradius:                      | 1.00          |
|                                 |               |
| Eintauchen:                     | nein          |
| Fräsrichtung:                   | Uhrzeigersinn |
| Radiuskorrektur:                | mitte         |
| Fräsen:                         | ja            |
|                                 |               |
|                                 |               |

| Eigenschaften:   | Werte:        |
|------------------|---------------|
| X-Mittelpunkt:   | 5.00          |
| Y-Mittelpunkt:   | 2.50          |
| Breite:          | 10.00         |
| Höhe:            | 5.00          |
| Tiefe:           | 6.00          |
| Eckradius:       | 0.00          |
|                  |               |
| Eintauchen:      | nein          |
| Fräsrichtung:    | Uhrzeigersinn |
| Radiuskorrektur: | mitte         |
| Fräsen:          | ja            |
|                  |               |

| Eigenschaften:   | Werte:        |
|------------------|---------------|
| X-linke Ecke:    | 0.00          |
| Y-linke Ecke:    | 0.00          |
| Breite:          | 10.00         |
| Höhe:            | 5.00          |
| Tiefe:           | 6.00          |
| Eckradius:       | 0.00          |
|                  |               |
| Eintauchen:      | nein          |
| Fräsrichtung:    | Uhrzeigersinn |
| Radiuskorrektur: | mitte         |
| Fräsen:          | ja            |
|                  |               |

## Vieleck

| Eigenschaften:   | Werte:        |
|------------------|---------------|
| X-Mittelpunkt:   | 5.00          |
| Y-Mittelpunkt:   | 5.00          |
| Radius:          | 5.00          |
| Eckenanzahl:     | 6.00          |
| Drehwinkel:      | 0.00          |
| Tiefe:           | 6.00          |
| Eintauchen:      | nein          |
| Fräsrichtung:    | Uhrzeigersinn |
| Radiuskorrektur: | mitte         |
| F. V             | ia            |

## Kreis

| Eigenschaften:   | Werte:        |
|------------------|---------------|
| X-Mittelpunkt:   | 5.00          |
| Y-Mittelpunkt:   | 5.00          |
| Radius:          | 5.00          |
| Tiefe:           | 6.00          |
|                  |               |
|                  |               |
|                  |               |
| Eintauchen:      | nein          |
| Fräsrichtung:    | Uhrzeigersinn |
| Radiuskorrektur: | mitte         |
| Fräsen:          | ja            |
|                  |               |

## Kreisbogen

| Eigenschaften:   | Werte:        |
|------------------|---------------|
| X-Mittelpunkt:   | 5.00          |
| Y-Mittelpunkt:   | 5.00          |
| Radius:          | 5.00          |
| Startwinkel:     | 135.00        |
| Endwinkel:       | 315.00        |
| Tiefe:           | 6.00          |
|                  |               |
|                  |               |
| Fräsrichtung:    | Uhrzeigersinn |
| Radiuskorrektur: | mitte         |
| Fräsen:          | ja            |

Text

| Text-Eigenschaften: |            |
|---------------------|------------|
| Eigenschaften:      | Werte:     |
| Ausrichtung:        | links      |
| X-Position:         | 0.0        |
| Y-Position:         | 0.0        |
| Textinhalt:         | ABC        |
| Schriftname:        | normal.cxf |
| Schrifthöhe:        | 3.0        |
| Tiefe:              | 6.00       |
|                     |            |
|                     |            |
| Fräsen:             | ja         |
|                     |            |

## Importfunktion

Es kann eine bestehende fpc-Datei hinzugefügt werden. Die grafischen Elemente werden am Ende hinzugefügt.

#### Bedienhinweis

Folgende Eigenschaften sind per Doppelklick änderbar:

| Eintauchen:   | ja<br>nein                              |
|---------------|-----------------------------------------|
| Fräsrichtung: | Uhrzeigersinn<br>Gegenuhrzeigersinn     |
| Radiuskorrekt | u <b>r</b> : mitte<br>innen<br>aussen   |
| Fräsen:       | ja<br>nein                              |
| Schriftname:  | normal.cxf<br>courier.cxf<br>script.cxf |

alle anderen Eigenschaften sind editierbar

Das Kontextmenü des Eigenschaften-Feldes

Innerhalb des Eigenschaften-Feldes kommt man mit der rechten Maustaste ins Kontextmenü

alle Tiefen neu setzen

alle Konturen disablen

alle Konturen enablen

Trägt man unter <sup>Tiefe: 6.00</sup> mm einen neuen Wert ein, kann man diesen mit <u>alle Tiefen neu setzen</u>' an alle Konturen übergeben

Mit <u>alle Konturen disablen</u> kann man den Kontur-Parameter "Fräsen aller Konturen auf "nein" stellen.

Analog dazu kann man mit <u>alle Konturen enablen</u><sup>4</sup> den Kontur-Parameter ,Fräsen<sup>4</sup> aller Konturen auf ,ja<sup>4</sup> stellen.

#### 6. Das Reihenfolge-Feld

Die Reihenfolge der Abarbeitung kann im Reihenfolge-Feld festgelegt werden. Es empfiehlt sich die Optionen , Konturnummern anzeigen' bzw. ,Fräswege anzeigen' zu aktivieren.

| Reihe | Reihenfolge:: |  |
|-------|---------------|--|
| Nr.   | KonturTyp     |  |
| 1     | PUNKT         |  |
| 2     | LINIE1        |  |
| 3     | RECHTECK1     |  |
| 4     | RECHTECK2     |  |
| 5     | RECHTECK3     |  |
| 6     | VIELECK       |  |
| 7     | KREIS         |  |
| 8     | KBOGEN        |  |
| 9     | TEXT          |  |
|       |               |  |
|       |               |  |
|       |               |  |
|       |               |  |
|       |               |  |
|       |               |  |
|       | ▲ ▲ Ш         |  |

Im Reihenfolge-Feld wird die Kontur-Nummer und der KonturTyp angezeigt. Die Reihenfolge kann über die Tasten ,nach oben' ,nach unten' festgelegt werden. Eine Kontur kann auch mit dem Symbol ,Papierkorb' gelöscht werden.

#### 7. Die Fräs-Ausgabe

Mit \_\_\_\_\_\_ wird der eigentliche Fräsvorgang gestartet.

Der Fräsvorgang kann jederzeit mit Anhalten abgebrochen werden.

Es wird im Anschluß daran folgende Möglichkeit angeboten.

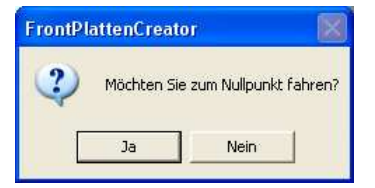